## Инструкция по он-лайн регистрации на сайте sportdata.org

## Регистрация организации

- 1. Используя имеющийся браузер, перейдите на сайт www.sportdata.org
- 2. Выберите раздел «КАRATE»
- 3. В правом верхнем углу нажмите кнопку «ВОЙТИ»
- 4. В открывшейся вкладке выберите «Создать новый аккаунт»
- 5. Заполните все поля (поля с отметкой «\*» обязательны для заполнения)
- 6. Запомните свой логин (пользователь) и пароль.
- 7. Подтвердите согласие с правилами использования и нажмите кнопку «Отправить».
- 8. После этого на ваш E-mail придет сообщение о подтверждении создания нового аккаунта.
- 9. После получения подтверждения перейдите по указанной ссылке для окончания процедуры регистрации. Теперь можете войти в свой аккаунт.
- 10. Снова нажмите «ВОЙТИ» и введите свой логин и пароль.

Регистрация своих участников, тренеров, судей, официальных лиц.

- 1. После входа в аккаунт выберите необходимый раздел.
- 2. Для регистрации участников сначала создайте базу своих спортсменов, тренеров и судей в Разделе 2.
- 3. Например выберите «Участник»
- 4. Затем «Включить нового участника», заполните все строки и нажмите «Отправить». (Участник отобразится в основном листе).
- 5. После чего поступит предложение добавить фото. Внизу откроется раздел «Сохранить данные». Выберите фото и нажмите «Upload»
- 6. Либо в основном листе нажмите «обновление» и далее как в п.5.
- 7. Регистрация судей, тренеров и официальных лиц аналогична.

## Регистрация участников мероприятия

- 1. Чтобы зарегистрировать участника на мероприятие выберите в основном меню «Календарь событий».
- 2. Выберите из календаря интересующее событие.
- 3. Выберите раздел «Регистрация».
- 4. Далее по необходимости: для новой регистрации «Новая регистрация», для корректировки сделанной регистрации «Мои регистрации».
- 5. Из списка «Участник» выберите нужную фамилию.

- 6. Затем из окна ниже нужную категорию.
- 7. Нажмите «Отправить». Участник зарегистрирован!
- 8. Для регистрации участников в командных соревнованиях, выберите «Новая регистрация команды»
- 9. Внесите название своей команды.
- 10. Из списка участников выберите необходимых участников (нажмите на первого участника, затем, удерживая клавишу CTRL, выберите остальных нажатием левой кнопки мыши).
- 11. Выберите из списка категорию.
- 12. Нажмите «Отправить». Команда зарегистрирована!

Словарь:

Female – женщины; Male – мужчины; Seniors – взрослые; Junoirs – юниоры; Cadets – кадеты; U12 – 10-11 лет; U14 – 12-13 лет; U16 – 14-15 лет; U18 – 16-17 лет; Kata – ката; Kumite – весовые категории (кумитэ); Kata team – ката-группа;

Kumite-team – командные соревнования (командное кумитэ).

Для регистрации участников нужно выбрать название соревнований:

XI. OPEN POKRYSHKIN KARATE CUP (<u>SET ONLINE</u>) <u>KARATE SET ONLINE</u> RUSSIA KAЛЕНДАРЬ СОБЫТИЙ XI.OPEN POKRYSHKIN KARATE 2014)

При возникновении проблем или вопросов, связанных с регистрацией участников соревнований, просьба незамедлительно обращаться по телефонам: (383)211-26-03, +79139019286, +79039339995.